# Како користити CDS Kiosk

Коришћење апликације **CDS Kiosk** приказаћемо у неколико корака, са примјерима:

#### 1. Корак

- Попуните податке о пошиљаоцу:

| <u>File Edit View History Bookmarks</u>                                                                |          |      |          | •      |  |
|----------------------------------------------------------------------------------------------------|----------|------|----------|--------|--|
| Customs Declaration X +                                                                                |          |      |          |        |  |
| ← → C û 🛛 Https://www.cds.post/CDS.Web/operational/andeclaration.aspx?cc= •••                          | <u>+</u> | lii\ |          |        |  |
| 🌣 Most Visited 🔀 Getting Started 🛅 From Internet Explorer < 🤜 Password                                 |          |      | Other Bo | okmark |  |
| You've just started filling a new customs declaration Sender                                           |          |      |          |        |  |
| Please give address information from where you are posting the mail                                    |          |      |          |        |  |
| Name *                                                                                                 |          | _    |          |        |  |
| Ranko Matic                                                                                            |          |      |          |        |  |
| Telephone Email                                                                                        |          |      |          |        |  |
| Address 8                                                                                              |          |      |          |        |  |
| Address * Nemaniina 155 Doboi Bosnia and Herzegovina                                                   |          |      |          |        |  |
| Post code/7/P *   ocality *                                                                            |          |      |          |        |  |
| 74000 Doboj                                                                                            |          |      |          |        |  |
| State/Province/Country                                                                                 |          |      |          |        |  |
| Republika Srpska                                                                                       |          |      |          |        |  |
| Country *                                                                                              |          |      |          |        |  |
| BA (BOSNIA AND HERZE)                                                                                  |          |      |          |        |  |
|                                                                                                    | Nex      | t    |          |        |  |
| Note: If you experience problems moving to the next page of the customs declaration, please click here |          |      |          |        |  |
| © I Iniversal Postal Union 2014                                                                        |          |      |          |        |  |
|                                                                                                    |          |      |          |        |  |
|                                                                                                    |          |      |          |        |  |

- Након извршеног попуњавања идите на "Next".

- Попуните податке о примаоцу:

| <u>File Edit View History B</u> | ookmarks <u>T</u> ools <u>H</u> elp |                           | db.                                   |          |                   |
|---------------------------------|-------------------------------------|---------------------------|---------------------------------------|----------|-------------------|
| Customs Declaration             | × +                                 |                           |                                       |          |                   |
| (←) → C' û                      | 🔽 🔒 https://www.                    | cds.post/CDS.Web/operati  | ional/andeclaration.aspx?cc=ba& 🚥 叉 ★ | Q Search | II\ ⊡ ® =         |
| 🌣 Most Visited 	 🖨 Gettin       | g Started 🛛 🛅 From Internet I       | Explorer 🛛 < Password     |                                       |          | 🛅 Other Bookmarks |
| Recipient                       |                                     |                           |                                       |          |                   |
| Name *                          |                                     |                           |                                       |          |                   |
| Pedro Lopez                     |                                     |                           |                                       |          |                   |
| Telephone                       |                                     |                           | Email                                 |          |                   |
| -                               |                                     |                           | pedro.lopez@gmail.com                 |          |                   |
| Address *                       |                                     |                           |                                       |          |                   |
| Rua Costa do Castelo            | 350, Sintra, Lisbon, Por            | rtugal                    |                                       |          |                   |
| Post code/ZIP *                 |                                     | Locality *                |                                       |          |                   |
| 2710-555                        |                                     | Sintra                    |                                       |          |                   |
| State/Province/Country          |                                     |                           |                                       |          |                   |
| Lisboa                          |                                     |                           |                                       |          |                   |
| Country *                       |                                     |                           |                                       |          |                   |
| PT                              |                                     |                           |                                       |          | 2                 |
|                                 |                                     |                           |                                       |          |                   |
| Previous                        |                                     |                           |                                       | I        | Next              |
| Note: If you experience         | problems moving to the              | e next page of the custor | ns declaration, please click here     |          |                   |
| © Universal Postal Unio         | n 2014                              |                           |                                       |          |                   |
|                                 |                                     |                           |                                       |          |                   |
|                                 |                                     |                           |                                       |          |                   |
|                                 |                                     |                           |                                       |          |                   |
|                                 |                                     |                           |                                       |          |                   |

- Након извршеног попуњавања идите на "Next".

## 3. Корак

- Попуните податке о садржају:

| <u>File Edit View History B</u>                                     | ookmarks <u>T</u> ools <u>H</u> elp                              |                                       |                      |                                   |
|---------------------------------------------------------------------|------------------------------------------------------------------|---------------------------------------|----------------------|-----------------------------------|
| Customs Declaration                                                 | × +                                                              |                                       |                      |                                   |
| ← → ⊂ ŵ                                                             | 🛛 🗎 https://www.cds.post/CDS.Web/operation                       | al/andeclaration.aspx?cc=ba80 🚥 💟     | 🚖 🔍 Search           | II\ 🖸 🍭 😑                         |
| 🌣 Most Visited   Getting                                            | g Started  🗎 From Internet Explorer < Password                   |                                       |                      | 🛅 Other Bookmarks                 |
| Content                                                             |                                                                  |                                       |                      |                                   |
| EMS                                                                 |                                                                  |                                       |                      |                                   |
| Nature of goods                                                     | © Commercial sample © Returned © Documents (                     | D Other                               |                      |                                   |
| What's inside                                                       |                                                                  |                                       |                      |                                   |
| (Use English, F                                                     | Description<br>rench or the language of the destination country) | HS code                               | Article value in BAM | Weight in KG (approx. if unknown) |
| Samsung a20                                                         |                                                                  | 851712 Electrical/que                 | 110                  | 0.105                             |
| Purse                                                               |                                                                  | 420231 Leather/Cuir                   | 25                   | 0.080                             |
| Charger                                                             |                                                                  | 850440 Electrical/que                 | 10                   | 0.030                             |
| +<br>Previous<br>Note: If you experience<br>© Universal Postal Unio | problems moving to the next page of the customs<br>n 2014        | declaration, please click <u>here</u> |                      | Next                              |

- Након извршеног попуњавања идите на "Next".

## 4. Корак

- Унесите сигурносни број и идите на "Confirm and continue".

| <u>File Edit View Higtory Bookmarks Iools H</u> elp                                                                                                    |                                          |                             |
|----------------------------------------------------------------------------------------------------|------------------------------------------|-----------------------------|
| Customs Declaration × +                                                                                                    |                                          |                             |
| ← → C û Image: A type://www.cds.post/CDS.Web/operational/andeclaration.aspx?cc=ba80 ···· ♥ ★                                                                                                    | Q Search                                 | II\ 🗉 🛎 🗏                   |
| 🌣 Most Visited 🔀 Getting Started 🛅 From Internet Explorer < Password                                                                                                    |                                          | 🛅 Other Bookmarks           |
| Confirm Your customs declaration is about to be stored. By continuing you certify that the particulars given in this customs declaration are correct and that this item does not contain dang customs regulations. Please enter the security number shown in the picture below: 777632 777632 | erous articles or articles prohibited by | legislation or by postal or |
| Review data                                                                                                    | Confirm and                              | continue                    |
| Note: If you experience problems moving to the next page of the customs declaration, please click <u>here</u><br>© Universal Postal Union 2014                                                                                                    |                                          |                             |

- Потврда успјешног уноса са приказом идентификационе ознаке Царинске декларације (*Declaration ID 2691BA*).
  - Declaration ID је broj Царинске декларације под којим је иста евидентирана у систему царинских декларација на глобалном нивоу, и обавезан је податак како на одштампаном тако и на ручно попуњеном обрасцу Царинске декларације..
  - Ради се о ознаци коју сте обавезни предочити раднику поште на пријему пошиљака.

| Eile Edit View History Bookmarks Tools Help                                                                                                    |                   |
|----------------------------------------------------------------------------------------------------|-------------------|
| Customs Declaration X +                                                                                                    |                   |
| ← → C û Image: A state of the state of the sta | III\ 🗊 🛎 😑        |
| 🌣 Most Visited 🜐 Getting Started 🗎 From Internet Explorer 🛛 🤕 Password                                                                                                    | 🛅 Other Bookmarks |
| A Most Visited Getting Started From Internet Explorer Password   Receipt   Data has been stored   Your declaration D is: 2691BA   You must now print, sion and slick the print out on your item.   If you cannot print, please note down the declaration ID and provide it to the post office.   Print declaration an   Note: If you experience problems moving to the next page of the customs declaration, please click here   © Universal Postal Union 2014                                                                                                    | d finish          |
|                                                                                                    |                   |
|                                                                                                    |                   |
|                                                                                                    |                   |
|                                                                                                    |                   |
|                                                                                                    |                   |

- Идите на "Print declaration and finish".

- Штампање Царинске декларације.

| <u>File Edit View History I</u> | Bookmarks Iools Help                                                                                                    |                   |
|---------------------------------|----------------------------------------------------------------------------------------------------|-------------------|
| Customs Declaration             | <b>x</b> +                                                                                                    |                   |
| ← → ♂ ☆                         | 🛛 🔒 https://www.cds.post/CDS.Web/operational/andeclaration.aspx?cc=ba& 🚥 😎 🚖 🔍 Search                                                                                                    | II\ 🗊 🌒 Ξ         |
| 🌣 Most Visited   Gettir         | ng Started 📋 From Internet Explorer 🛛 🥂 Password                                                                                                    | 🛅 Other Bookmarks |
|                                 |                                                                                                    |                   |
|                                 |                                                                                                    |                   |
| Sender                          |                                                                                                    |                   |
| Please give address in          | formation from where you are posting the mail                                                                                                    |                   |
| Name *                          | CN22                                                                                                    |                   |
|                                 | CN25                                                                                                    |                   |
| Telephone                       | Document printout                                                                                                    |                   |
|                                 |                                                                                                    |                   |
| Enter a location                | ■ Q 小 J of 1 - + Automatic Zoom × 局 内 I                                                                                                    | »                 |
| Post code/ZIP *                 |                                                                                                    |                   |
|                                 | CUSTOMS DECLARATION CN 23                                                                                                    |                   |
| State/Province/Count            | Image: Section Control Address     Address Section Control Address Section Control Address Section C                           |                   |
|                                 | South Bit Totality & Set State     Control Set (SDDBA AND HOLDS)       Normal Control Control Contr                                                    |                   |
| Country *                       | America Contr         Address and the control and the first and the control and the control an                                 |                   |
|                                 | James A subject or strates (*)     James (*)     James (                                                                                                    |                   |
|                                 | Annu i car incerta incerta inc |                   |
|                                 | Complete Performance (based registration and based registration and based registration and based registration during the second to based registration and based registration and        | • ////            |
| Note: If you experience         |                                                                                                    |                   |
| © Universal Postal Un           | Ck                                                                                                    | ose               |
|                                 |                                                                                                    |                   |
|                                 |                                                                                                    |                   |

- Ако штампате Царинску декларацију идите на "Print", а ако не штампате идите на "Close"

- Приказ одштампане Царинске декларације, ако сте у претходном кораку ишли на "Print",

|          |                                                                                                    |               |                                                              | Constants      | O at an a damage                              | CL                          | ISTOMS D                                                   | ECLAR                                                                         | ATION                                                                                             | ned officielly                                                         | CN 23                                             |
|----------|----------------------------------------------------------------------------------------------------|---------------|--------------------------------------------------------------|----------------|-----------------------------------------------|-----------------------------|------------------------------------------------------------|-------------------------------------------------------------------------------|---------------------------------------------------------------------------------------------------|------------------------------------------------------------------------|---------------------------------------------------|
| rom<br>e | Name Ranko Matic                                                                                                    |               |                                                              | (if any) F     | l'élérence en douare de<br>r (si elle existe) | DÉC                         |                                                            |                                                                               | I May be ope                                                                                      | ned officially                                                         |                                                   |
|          | Address Nemanjina 155, Doboj, Bosnia and Herzegovina                                                                                                    |               |                                                              |                |                                               |                             | l'envoi (code à barres,                                    | s îl existe)                                                                  | Peut être ouv                                                                                     | ert d'office                                                           |                                                   |
|          | Address (cont.)                                                                                                    |               |                                                              |                |                                               |                             |                                                            |                                                                               |                                                                                                   |                                                                        |                                                   |
|          | Postcode 74000                                                                                                    | City D        | loboj                                                        |                |                                               |                             |                                                            |                                                                               |                                                                                                   |                                                                        |                                                   |
|          | State REPUBLIKA SRPSKA                                                                                                    | Count         | ry BA (BOSNIA                                                | A ANE          | HERZE )                                       |                             |                                                            |                                                                               |                                                                                                   |                                                                        |                                                   |
| o        | Name Pedro Lopez                                                                                                    |               |                                                              |                |                                               |                             |                                                            |                                                                               |                                                                                                   |                                                                        |                                                   |
|          | Address Rua Costa do Castelo                                                                                                    | 350, Sintra   | , Portugal                                                   |                |                                               |                             |                                                            |                                                                               |                                                                                                   |                                                                        |                                                   |
|          | Address (cont.)                                                                                                    |               |                                                              |                |                                               | Impo<br>Référer             | rter's reference (if ar                                    | ny) (tax code/<br>axiete (code fiece//                                        | /AT No./import                                                                                    | er code) (optic<br>mportateur) (facutat                                | nal)<br>N                                         |
|          | Postcode 2710-555                                                                                                    | City S        | intra                                                        |                |                                               | Impo                        | orter's telephone/fax                                      | /e-mail (if kno                                                               | wn                                                                                                |                                                                        |                                                   |
|          | State LISBOA                                                                                                    | Count         | TY PT (PORTUG                                                | GAL)           |                                               | Nº de 1                     | elephone/fax/e-mail de l'im                                | portateur (ŝi connus                                                          | pedro.lope                                                                                        | ez@gmail.co                                                            | m                                                 |
|          | Detailed description of contents (1) Quantity (2)<br>Description distallée du contenu Quantite                                                                                                    |               |                                                              | Ne<br>Po<br>(n | Net Weight (3)<br>Poids Net<br>(n kg)         |                             | /alue (5)<br>Ideur                                         | For comment<br>Pour les envois ou<br>HS tariff num                            | rcial items only<br>ommercaux sedenen<br>nber (7)                                                 | nt<br>Country of origin of goo<br>Pays d'origine des marchends         | rigin of goods (                                  |
|          | Samsung a20                                                                                                    |               |                                                              | 1              | 1 0.<br>1 0.                                  |                             | 110.00 BAM                                                 | 851712<br>420231                                                              |                                                                                                   |                                                                        |                                                   |
|          | Purse                                                                                                    |               |                                                              | 1              |                                               |                             | 25.00 BAM                                                  |                                                                               |                                                                                                   | _                                                                      |                                                   |
|          | Charger                                                                                                    | -             | 1                                                            | 0.             | 030                                           | 10.00 BAM                   | 850440                                                     |                                                                               | _                                                                                                 |                                                                        |                                                   |
| 2        |                                                                                                    |               |                                                              | To             | ital gross weigh                              | it (4) 7<br>215             | fotal value (6)<br><sup>/aleur total</sup> e<br>145.00 BAM | Postal charg                                                                  | es/Fees (9) Frai                                                                                  | s de port/Frais                                                        |                                                   |
| 1        | Category of item (10) Categorie de l'ervoi                                                                                                    | Comme         | arcial sample Echa                                           | antillan corr  | mercial X Sal                                 | es of                       | aoods Vente de biens                                       | Office of orig                                                                | in/Date of post                                                                                   | ing Bureau d'orig                                                      | ine/Date de dépôt                                 |
|          | Gift Cadeau                                                                                                    | Returne       | turned goods Retour de marchandise                           |                |                                               |                             |                                                            | 5                                                                             | 05/13/2021                                                                                        | 1 12:07                                                                |                                                   |
|          | Documents Other Autre Explan                                                                                                    |               |                                                              |                |                                               | ation                       | Explication:                                               |                                                                               |                                                                                                   |                                                                        |                                                   |
|          | Lomments (11): (e.g.: goods subject to quarantine, sanitary/phytosanitary inspection or o<br>Observations: (b. ex. Machandise soumise à la quarantaine/à des contrôles sanitaires, phytosanitaires ou à d'autres estricti |               |                                                              |                |                                               |                             | restrictions)                                              | I certify that<br>ration are co<br>dangerous a<br>by postal or<br>Date and se | the particulars i<br>rrect and that t<br>rticle or articles<br>customs regula<br>nder's signature | given in this cu<br>his item does<br>prohibited by<br>ations<br>e (15) | istoms decla-<br>not contain an<br>legislation or |
|          | Licence (12) Licence Certificate (13) Certificat                                                                                                    |               |                                                              |                |                                               | 4) Facture 05/13/2021 12:19 |                                                            |                                                                               |                                                                                                   |                                                                        |                                                   |
| 5        | LICENCE (12) Licence                                                                                                    | Certilica     | No(s), of licence(s) No(s), of certificate(s) No. of invoice |                |                                               |                             |                                                            |                                                                               |                                                                                                   |                                                                        |                                                   |
|          | No(s). of licence(s)                                                                                                    | No(s), of cer | tificate(s)                                                  | Ne             | o. of invoice                                 |                             |                                                            |                                                                               |                                                                                                   |                                                                        |                                                   |

## 8. Корак

- Приказ ручно попуњене Царинске декларације, коју сте дужни попунити ако у претходном (седмом) кораку нисте одштампали Царинску декларацију.

| Des<br>Ovla<br><b>PO</b>                          | ilgnated operator<br>ašteni operater<br>ŠTE SRPSKE                                                                                                    |                                                                       |                                                                                         | lmpo<br>See<br>Važi<br>Vidi                                                                                               | ortant !<br>instructions<br>no!<br>upute na pole                                                           | on the back<br>đini                                                               |
|---------------------------------------------------|----------------------------------------------------------------------------------------------------|-----------------------------------------------------------------------|-----------------------------------------------------------------------------------------|----------------------------------------------------------------------------------------------------|----------------------------------------------------------------------------------------------------|-----------------------------------------------------------------------------------|
| X                                                 | Gift<br>Poklon<br>Documents<br>Dokument<br>Sale of goods<br>Prodaja robe                                                                                                    |                                                                       | Comme<br>Komerce<br>Return<br>Povrat r<br>Other (<br>Ostalo (                           | ercial sample<br>cijalni uzorak<br>ed goods<br>obe<br>please specify)<br>potrebno navest                                  | i)                                                                                                    |                                                                                   |
| Qua<br>des<br>Koli<br>sad                         | antity and detailed<br>scription of contents (1)<br>ičina i detaljan opis<br>ržaja (1)                                                                                                    | Net<br>(in l<br>Net<br>(u k                                           | <b>weight</b><br>(g) (2)<br>o masa<br>g) (2)                                            | Value and<br>currency (3)<br>Vrijednost i<br>valuta(3)                                                                    | <b>H S tariff<br/>number* (4)</b><br>H S tarifni<br>broj(4)                                                | <b>Contry of</b><br>origin* (5)<br>Država porije<br>kla robe(5)                   |
| 1 >                                               | 1 x SAMSUNG A20                                                                                                    |                                                                       | 105                                                                                     | 110 BAM                                                                                                    | 851712                                                                                                    | CHINA                                                                             |
| 1 >                                               | ( PURSE                                                                                                    | 0.080                                                                 |                                                                                         | 25 BAM                                                                                                    | 420231                                                                                                    | CHINA                                                                             |
| 1 >                                               | CHARGER                                                                                                    | 0.                                                                    | 030                                                                                     | 10 BAM                                                                                                    | 850440                                                                                                    | CHINA                                                                             |
| <b>Tot</b><br>Uku                                 | <b>al weight (in kg) (6)</b><br>Jpna masa (u kg) (6)                                                                                                    | 0.                                                                    | 215                                                                                     | <b>Total value (</b> )<br>Ukupna vrijec                                                                                   | <b>7) 1</b><br>dnost (7)                                                                                   | 45 BAM                                                                            |
| *Fo<br>San                                        | <b>r comercial items only</b><br>no za komercijalnu robu                                                                                                    |                                                                       |                                                                                         |                                                                                                    |                                                                                                    |                                                                                   |
| I, the<br>cor<br>or o<br>Ja,<br>poo<br>pre<br>Dat | ne undersigned, whose<br>particulars given in thi<br>main any dangerous art<br>customs regulations<br>dolje potpisani, čije ime<br>iaci navedeni u ovoj deki<br>dmet ili predmete zabran<br>te and sender's signatu<br>tum i potpis pošiljaoca (8)<br>13.( | name<br>s dec<br>icle c<br>adre<br>aracij<br>jene :<br>re (8)<br>05.2 | e and ad<br>claration<br>or article<br>sa su na<br>tačni i da<br>zakonom<br>)<br>021. 4 | dress are give<br>are correct a<br>s prohibited i<br>vedeni na poši<br>a ova pošilika i<br>o, poštanskim il<br>Danuco Mam | en on the iter<br>nd that this h<br>y legislation<br>ljci, potvrđujer<br>te sadrži nika<br>i carinskim pro | n, certify tha<br>em does not<br>or by postal<br>n da su<br>kav opasan<br>opisima |

- На дну ручно попуњеног обрасца препишите и број декларације приказан у петом кораку (Declaration ID ххххххВА).